## Windows 10 - QUICK REFERENCE GUIDE

The aim of this guide is to highlight the key features of Windows 10 available to users of a WCC device. Some functionality (e.g. Cortana) had been de-activated and is therefore not referred to.

#### Windows Desktop Screen

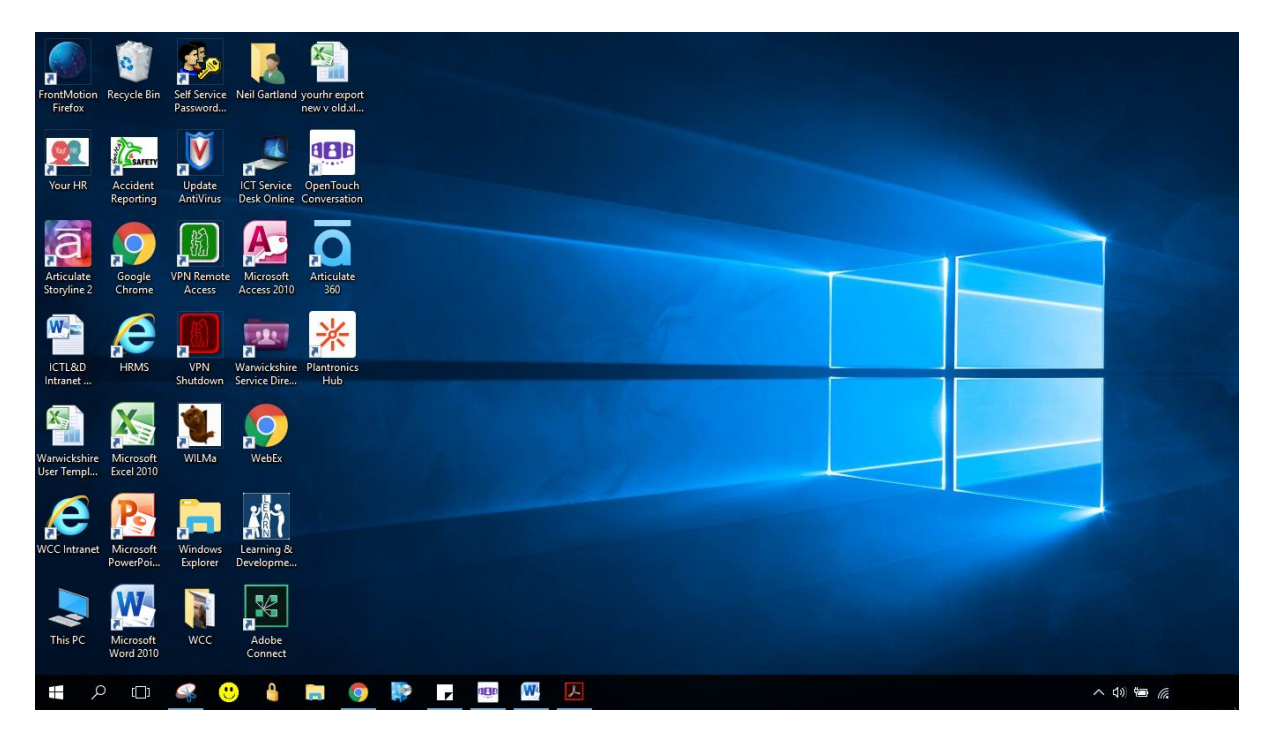

This offers the same functionality as the Windows 7 desktop screen, you can add your own shortcuts to this screen and pin applications to the Start menu and taskbar.

### Task Bar

The key buttons are detailed below:

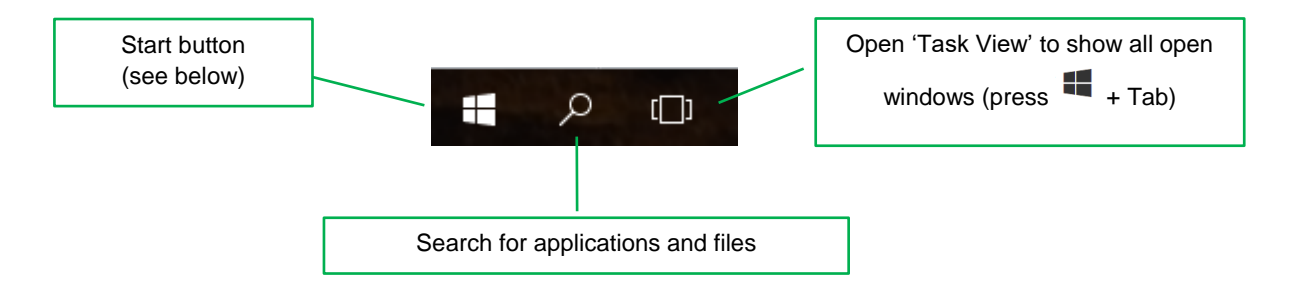

### Windows 10 - QUICK REFERENCE GUIDE

#### Start Menu (click the Start button or press **#key**)

This displays all available applications (apps) in a list and also shows 'tiles' in named groups for ease of access. Apps can be pinned to this menu (right click on an app and click 'Pin to Start'. Apps can be moved by clicking and dragging and groups can be created and renamed (click on group name to edit). To remove an entry from the Start Menu, right click the tile and select 'Unpin from Start'

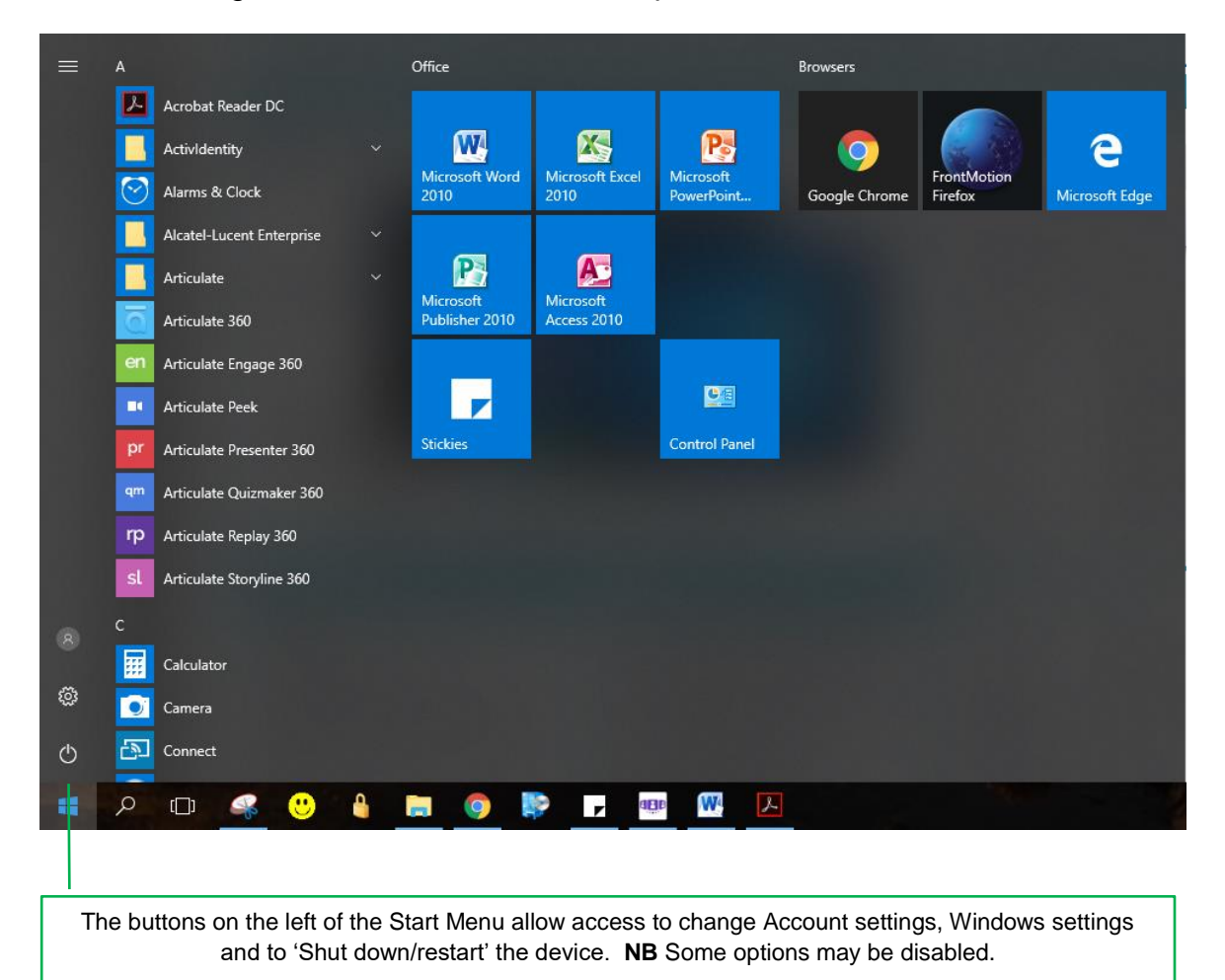

#### **Task Tray**

Available from the bottom right corner of the desktop these buttons can be used to

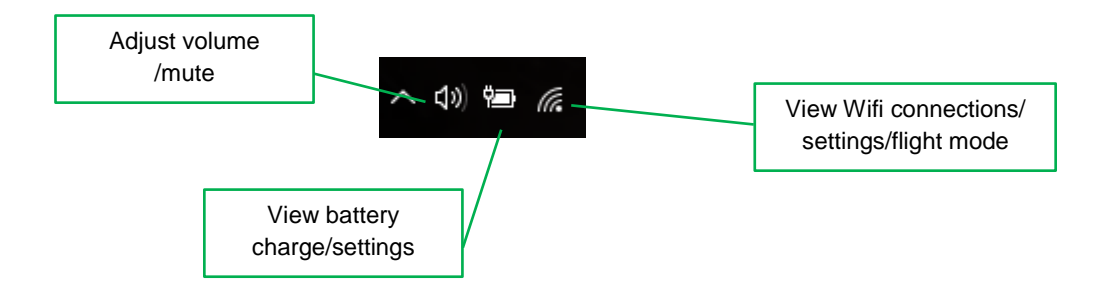

## Windows 10 - QUICK REFERENCE GUIDE

### File Explorer (press #+ E)

This replaces Windows Explorer and enables you to manage files in the same way.

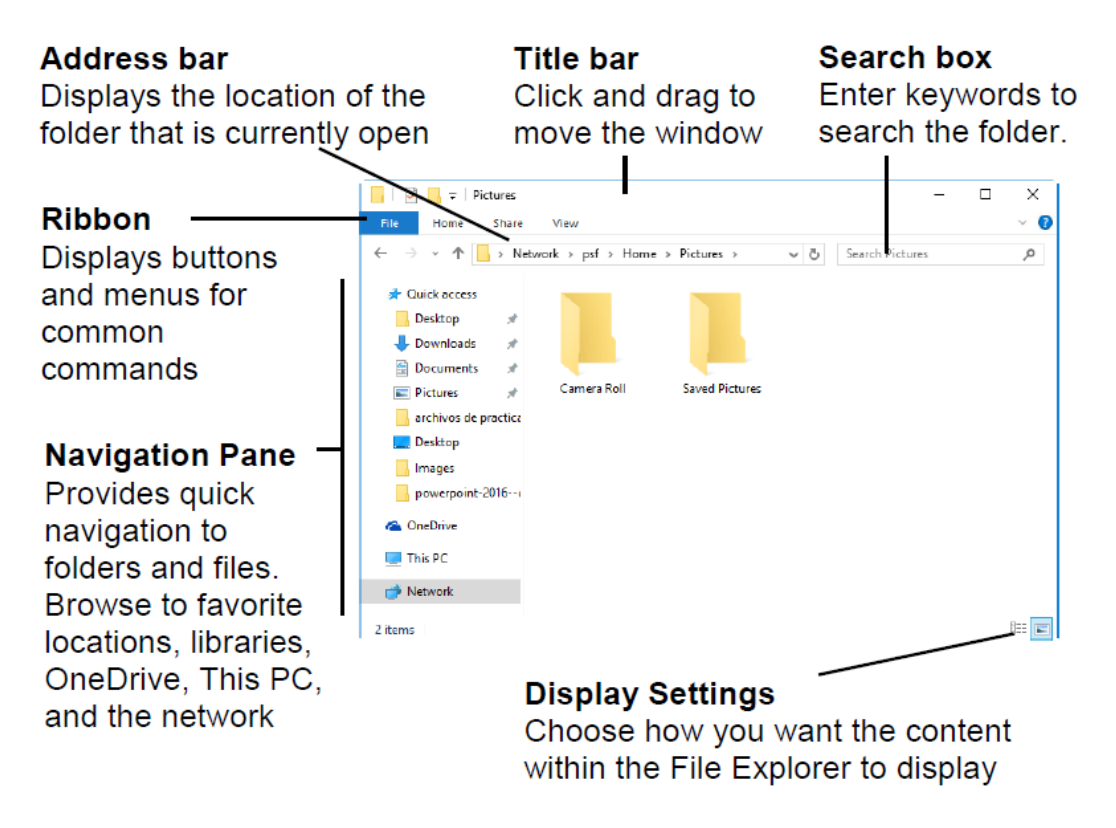

### **Common Keyboard Shortcuts:**

Press the **#**key and the key(s) shown below to activate the shortcut:

| D         | Display and hide the desktop                      |
|-----------|---------------------------------------------------|
| Alt + D   | Display and hide the date and time on the desktop |
| E         | Open File Explorer                                |
| I         | Open Windows Settings                             |
| К         | Open the Connect quick action                     |
| L         | Lock your device                                  |
| М         | Minimize all windows                              |
| Shift + M | Restore minimized windows on the desktop          |
| 0         | Lock device orientation                           |
| Ρ         | Choose a presentation display mode                |
| R         | Open the Run dialog box                           |
| S         | Open search                                       |
| Т         | Cycle through apps on the taskbar                 |

# Warwickshire County Council

# Windows 10 - QUICK REFERENCE GUIDE

| U                 | Open Ease of Access Center                                                                                                    |
|-------------------|----------------------------------------------------------------------------------------------------|
| comma (,)         | Temporarily peek at the desktop                                                                                                    |
| number            | Open the desktop and start the app pinned to the taskbar in the position indicated by the number. If the app is already running, switch to that app. |
| Shift +<br>number | Open the desktop and start a new instance of the app pinned to the taskbar in the position indicated by the number                                   |
| Ctrl +<br>number  | Open the desktop and switch to the last active window of the app<br>pinned to the taskbar in the position indicated by the number                    |
| Alt +<br>number   | Open the desktop and open the Jump List for the app pinned to the taskbar in the position indicated by the number                                    |
| Tab               | Open Task view                                                                                                    |
| Up arrow          | Maximize the window                                                                                                    |
| Down arrow        | Remove current app from screen or minimize the desktop window                                                                                        |
| Home              | Minimize all except the active desktop window (restores all windows on second stroke)                                                                |
| Ctrl + Enter      | Open Narrator                                                                                                    |
| Plus (+)          | Open Magnifier                                                                                                    |

Click the link to view a <u>full list</u> of shortcuts (please note some of these shortcuts may not work on WCC devices)